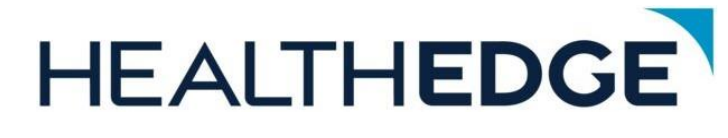

GuidingCare<sup>®</sup> Patient 360 BRD <u>NOTE: This document is a</u> <u>DRAFT. A final version will</u> <u>be ready for use once the</u> <u>report becomes available.</u>

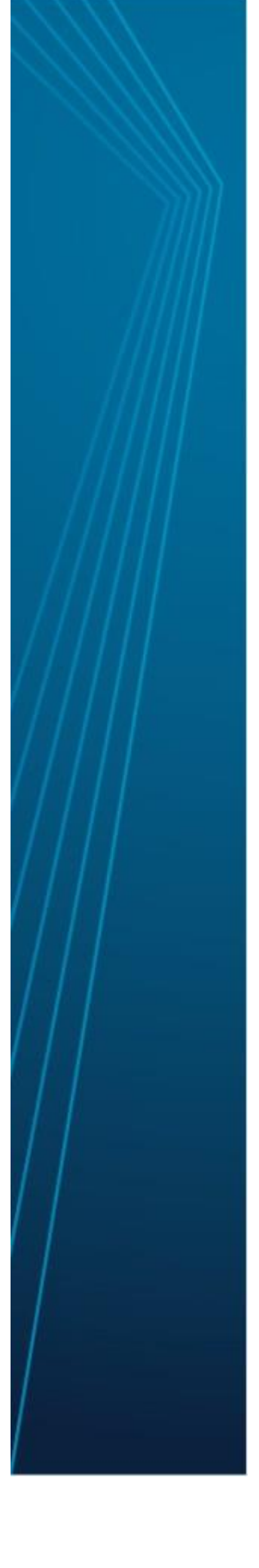

Version 8.17.2023.06 Publication date: 03/20/2024

# Contents

| GC Standard Report – Patient 360 Report | 3  |
|-----------------------------------------|----|
| Report Overview:                        | 3  |
| Report Title:                           | 3  |
| Report Data Source Timeframe:           | 3  |
| Report Refresh Frequency:               | 3  |
| Report Requirements:                    | 3  |
| Report Example with KPI Guide           | 4  |
| Example:                                | 14 |
| Reference links:                        | 14 |
|                                         |    |

| Version | Date       | Description | Updated By      | Reviewed By |
|---------|------------|-------------|-----------------|-------------|
| 0.0     | 05/23/2023 |             | Jahnavi Swargam |             |
| 0.1     | 06/29/2023 | KPI Updates | Jahnavi Swargam |             |
| Draft   | 03/20/2024 | All Details | Kote            |             |

### GC Standard Report – Patient 360 Report

### **Report Overview:**

The purpose of this report is to provide the end user with a comprehensive overview of a member's health status from data within the Guiding Care application. It aims to provide a holistic view of the patient's health status by displaying information from various modules within the Guiding Care application in one dashboard. The report includes clinical and non-clinical patient data such as current health conditions, care plan outcomes, medications, utilization management authorizations, and appeals and grievance information.

The term "360" implies an all-encompassing perspective, indicating the report includes not only current but past medical information. This is a valuable report for healthcare providers to help facilitate coordinated care, enable better-informed decision making, and improve patient outcomes by providing relevant information in one dashboard. In addition, a singular and comprehensive view of the patient has the potential to reduce medical errors.

### **Report Title:**

Patient 360 Report

### **Report Data Source Timeframe:**

All the data from past 12 months except below. All the active programs of a member with end dates regardless of the lookback period. All the currently active medications of a member regardless of lookback period.

### **Report Refresh Frequency:**

#### Live connection

Report is gathering data directly from the reporting database. There is approximately a 30 minute lag on data displayed in the report versus the GuidingCare production.

Note: Due to the live connection, this report may take more than 10 seconds to load. Load time depends on many factors including internet bandwidth and volume of data.

### **Report Requirements:**

### Report Criteria:

• Report will combine information on current health conditions, Medications, alerts, daily activities/assessments and OGIs, Utilization, Appeals and Grievances.

#### **Report Requirements:**

- This Report should have the following tabs titled:
  - KPI 1: Primary Physical Health Condition
  - KPI 2: Primary Behavioral Health Condition
  - KPI 3: CDPS Risk Score in last 12 months
  - KPI 4: CDPS Conditions in last 12 months
  - KPI 5: Opportunities, Goals and Interventions (OGIs) in last 12 months
  - KPI 6: Activities in last 12 month
  - KPI 7: Alerts in last 12 months
  - KPI 8: Programs with end dates
  - KPI 9: Assessments in last 12 month
  - KPI 10: Inpatient in last 12 months
  - KPI 11: Outpatient in last 12 months
  - KPI 12: Pharmacy in last 12 months
  - KPI 13: Quality Indicator in last 12 months
  - KPI 14: Appeals in last 12 months
  - KPI 15: Grievances in last 12 months
  - KPI 16: Currently Active Medication

#### **Report Filters:**

| Col. | Filter    | Filter Description        | Filter  | ls        | Additional Details       |
|------|-----------|---------------------------|---------|-----------|--------------------------|
| No.  | Name      |                           | Туре    | Mandatory |                          |
| 1    | Altruista | This filter allow user to | textbox | Yes       | This is a global filter, |
|      | ID        | enter Altruista ID in the |         |           | and the data will be     |
|      |           | textbox to display one    |         |           | displayed based on       |
|      |           | member information at a   |         |           | the Altruista ID.        |
|      |           | time.                     |         |           |                          |
|      |           |                           |         |           |                          |

#### **Report Example with KPI Guide**

#### HEALTHEDGE Patient 360 Summary 1 2 test rep act CDPS Risk Sc 0 3 6 341.23 Nor 23 May 23 34123 5 CDPS 4 Δ 6 1 Alerta 2 P ۵ 2 4 Alert Constant On Program Start Date End Date Script Run Nort Date Script Run End Date Script Nama lity Mea 9 7 8 ЬÖ 1Cr ٩ Inpatient in last 12 months з Outpatient in last 12 m 1 100-0 th Type Auth Admission Data Auth 10 12 10 11 051172U6N 0531750 <u>4</u>2 39 1 Quality Indicator in Last 12 months 2 4 Appeals in last 12 months 4 Grie Qu 15 14 13 a. 2 Active Medic 16 HOMBIGLY AC TABLETS

### **KPI 1: Primary Physical Health Condition**

GuidingCare Version 8.17

- This displays the primary physical condition of the member.
- If there are multiple primary conditions, display most recent.

### **KPI 2: Primary Behavioral Health Condition**

- This displays the primary behavioral condition of the member.
- If there are multiple primary conditions, display most recent.

| GuidingCare                        | Version 8.17                                                                    |                                       |                                                                                                    |
|------------------------------------|---------------------------------------------------------------------------------|---------------------------------------|----------------------------------------------------------------------------------------------------|
| Additional Medica                  | Addrives Bakarieral                                                             |                                       | 4 March as Madical Infa                                                                                                    |
| Member Medical Info                | Visits Diagnosis Medications                                                    | Health Indicators App                 | ointments                                                                                                    |
| Primary Medical<br>Conditions:     | Not Available                                                                   | Primary Behavioral<br>Conditions:     | Adoption Subsidy                                                                                                    |
| Additional Medical<br>Health Info: | medical conditions Information                                                  | Additional Behavioral<br>Health Info: | Behavioral condition                                                                                                    |
| Secondary Medical<br>Conditions:   | Not Available                                                                   | Secondary Behavioral<br>Conditions:   | Anxiety                                                                                                    |
| Height:                            | Not Available                                                                   | Weight                                | Not Available                                                                                                    |
| Communication<br>Impairment:       | Large Font                                                                      | Care Manager:                         | Michelle Reichert                                                                                                    |
| Programs:                          | Care Coordination,CMCM Program,Diabetes<br>Education,EPSDT,MLTC Welcome Program | Service Interruption:                 | Vacation, Nursing Home, Demo interuption, Inpatient Rehab, Crisis<br>Respite, Hospitalization, Incarceration, Hospitalization, Incarceration |
| Evacuation Zone:                   | Not Available                                                                   |                                       |                                                                                                    |

### KPI 3: CDPS Risk Score in last 12 months

This report shall display CDPS risk score trend of a member created per month.

| Estimated Risk Moderate Altruists Health<br>Assurance 617.94 10/01/2021 N/A t | · · · · · · · · · · · · · · · · · · · | End Date | Statt Liate | Risk Score | Payor            | Risk Category | Risk Type      |
|-------------------------------------------------------------------------------|---------------------------------------|----------|-------------|------------|------------------|---------------|----------------|
| Estimated Risk Moderate Assurance 617.94 10/01/2021 N/A t                     |                                       |          | otar e bute |            | Altruiste Health | the category  |                |
|                                                                               | true                                  | N/A      | 10/01/2021  | 617.94     | Assurance        | Moderate      | Estimated Risk |
| Assigned Risk Moderate N/A 638 05/03/2019 N/A t                               | true                                  | N/A      | 05/03/2019  | 638        | N/A              | Moderate      | Assigned Risk  |

### **KPI 4: CDPS Conditions in last 12 months**

This report shall display CDPS conditions of a member listed that are added recently to calculate risk through CDPS.

### KPI 5: Opportunities, Goals and Interventions (OGIs) in last 12 months

- This KPI displays the total number of OGIs member has been triggered with in the last 12 months.
- This sub-report displays the percentage of total by current, completed, and recommended OGIs categories.
- Display completed interventions from past 12 months by outcome of the OGIs.
- Display OGIs coming due in next 30 days and past due OGIs.
- From this sub-report user shall drill through details by clicking on specified areas.

#### Below are the Details:

| Col. No. | Report Field Name             | Field Description   | GC Front End          |
|----------|-------------------------------|---------------------|-----------------------|
| 1        | Care Plan Category            | Category            | Member Info > Care    |
|          |                               | associated to each  | Plan                  |
|          |                               | Care Plan, i.e.     |                       |
|          |                               | CURRENT,            |                       |
|          |                               | COMPLETED,          |                       |
|          |                               | RECOMMENDED         |                       |
| 2        | Care Plan ID (Back-end Field) | Back-end unique     | Back-end field        |
| <u></u>  | Care Dian Condition           | Tield<br>Condition  | Mambar Info > Caro    |
| 3        | Care Plan Condition           |                     |                       |
|          |                               | associated to a     | Plan                  |
|          |                               | care plan           | A - maker lafe > Core |
| 4        | Care Plan Goal                | the hame of the     |                       |
|          |                               | goar mikeu to the   | Pidli                 |
|          |                               | Opportunity, iounu  |                       |
|          |                               | IN CARE PLAIN TOU,  |                       |
|          |                               | IEAIVI CARE PLAN    |                       |
|          |                               | "Goal"              |                       |
| 5        | Care Plan Goal Group          | the name of the     | Member Info > Care    |
|          |                               | goal group linked   | Plan                  |
|          |                               | to the opportunity. |                       |
|          |                               | found in CARE       |                       |
|          |                               | PI AN Tab. TEAM     |                       |
|          |                               | CARF PLAN           |                       |
|          |                               | section field name  |                       |
|          |                               | "Goal Group"        |                       |
| 6        | Care Plan Intervention        | the name of the     | Member Info > Care    |
|          |                               | care plan           | Plan                  |
|          |                               | intervention        |                       |
| 7        | Care Plan Status              | The Care Plan       | Member Info > Care    |
|          |                               | Statuses            | Plan                  |
| 8        | Care Plan End Date            | Care Plan planned   | Member Info > Care    |
|          |                               | end date.           | Plan                  |
|          |                               | Note: This field    |                       |
|          |                               | appear only when    |                       |
|          |                               | click on action     |                       |
|          |                               | through detail      |                       |
|          |                               | from Coming Due     |                       |
|          |                               | in next 30 Bars     |                       |

### KPI 6: Activities in last 12 month

• This KPI displays the list of activities that are performed on a member with the outcomes of it.

- This dashboard shows the activities count that are successfully performed, activities that are open to acknowledge and activities that are unsuccessful.
- This dashboard also shows activities that are scheduled but not yet performed under 'open' category.
- This shows the activities data for the last 12 month.

### KPI 7: Alerts in last 12 months

• This sub-report displays the no. of alerts member must acknowledge from different sources.

| Col. No. | Report Field Name | Field Description   | GC Front End        |
|----------|-------------------|---------------------|---------------------|
| 1        | Alert             | This column         | Member Info > Alert |
|          |                   | displays each       | lcon                |
|          |                   | distinct Alert      |                     |
|          |                   | Name(s) linked      |                     |
|          |                   | to care member      |                     |
| 2        | Created On        | Alert creation date | Member Info > Alert |
|          |                   | for a patient       | lcon                |

| Count | Source                                      | Upda                               | ated On                                                 |                                                             |                                                             |                                                             |                                                             |
|-------|---------------------------------------------|------------------------------------|---------------------------------------------------------|-------------------------------------------------------------|-------------------------------------------------------------|-------------------------------------------------------------|-------------------------------------------------------------|
| 1     | CLAIMS                                      | N/A                                |                                                         |                                                             |                                                             |                                                             |                                                             |
| 1     | CLAIMS                                      | N/A                                |                                                         |                                                             |                                                             |                                                             |                                                             |
| 1     | CM                                          | N/A                                |                                                         |                                                             |                                                             |                                                             |                                                             |
| 1     | CM                                          | N/A                                |                                                         |                                                             |                                                             |                                                             |                                                             |
| 1     | CM                                          | N/A                                |                                                         |                                                             |                                                             |                                                             |                                                             |
|       |                                             |                                    |                                                         |                                                             |                                                             |                                                             |                                                             |
|       | Count 1 1 1 1 1 1 1 1 1 1 1 1 1 1 1 1 1 1 1 | CountSource1CLAIMS1CLAIMS1CM1CM1CM | CountSourceUpdate1CLAIMSN/A1CLAIMSN/A1CMN/A1CMN/A1CMN/A | CountSourceUpdated On1CLAIMSN/A1CLAIMSN/A1CMN/A1CMN/A1CMN/A | CountSourceUpdated On1CLAIMSN/A1CLAIMSN/A1CMN/A1CMN/A1CMN/A | CountSourceUpdated On1CLAIMSN/A1CLAIMSN/A1CMN/A1CMN/A1CMN/A | CountSourceUpdated On1CLAIMSN/A1CLAIMSN/A1CMN/A1CMN/A1CMN/A |

### **KPI 8: Programs with end dates**

This sub-report shows the list of currently active in a program with end dates.

| Col. No. | Report Field Name | Field Description  | GC Front End |
|----------|-------------------|--------------------|--------------|
| 1        | Program           | Clinical Program   | Programs ->  |
|          |                   | member is enrolled | Program Name |
|          |                   | into               | Or           |

|   |            |                  | Clinical Programs -> |
|---|------------|------------------|----------------------|
|   |            |                  | Program Name         |
| 2 | Start Date | Clinical Program | Programs -> Start    |
|   |            | Start Date       | Date                 |
|   |            |                  | Or                   |
|   |            |                  | Clinical Programs -> |
|   |            |                  | Start Date           |
| 3 | End Date   | Clinical Program | Programs -> End      |
|   |            | End Date         | Date                 |
|   |            |                  | OR                   |
|   |            |                  | Clinical Programs -> |
|   |            |                  | End Date             |

### KPI 9: Assessments in last 12 month

- This KPI displays the script activities that have been run on a member in the past 12 months with completed status.
- This shows the script activities details.

| Col. No. | Report Field Name     | Field            | GC Front End       |
|----------|-----------------------|------------------|--------------------|
|          |                       | Description      |                    |
| 1        | Script Name           | The name of the  | Activity Record >  |
|          |                       | Script selected  | Activity summary > |
|          |                       |                  | Script Activity    |
| 2        | Script Run Start Date | Completed script | Activity Record >  |
|          |                       | assessment run   | Activity summary > |
|          |                       | start date       | Script Activity    |
| 3        | Script Run End Date   | Completed script | Activity Record >  |
|          |                       | assessment run   | Activity summary > |
|          |                       | end date         | Script Activity    |
| 4        | Script Status         | The current      | Activity Record >  |
|          |                       | Status of the    | Activity summary > |
|          |                       | Script           | Script Activity    |

## KPI 10: Inpatient in last 12 months

- This sub-report displays the count of inpatient admissions of authorizations in the past 12 months.
- This shows the inpatient admission details below.

| Col. No. | Report Field Name | Field            | GC Front End         |
|----------|-------------------|------------------|----------------------|
|          |                   | Description      |                      |
| 1        | Auth ID           | The Auth ID      | Authorization > Auth |
|          |                   | associated with  | Entry Page           |
|          |                   | the              |                      |
|          |                   | authorization    |                      |
| 2        | Auth Type Name    | The Auth Type is | Authorization > Auth |
|          |                   | associated with  | Entry Page           |
|          |                   | the              |                      |
|          |                   | authorization    |                      |
| 3        | Auth Status       | Current Auth     | Authorization > Auth |
|          |                   | Status           | Entry Page           |
|          |                   | associated with  |                      |
|          |                   | the              |                      |
|          |                   | authorization    |                      |
| 4        | Admission Date    | This filed will  | Authorization > Auth |
|          |                   | display the      | Entry Page           |
|          |                   | "Admission       |                      |
|          |                   | Date" found in   |                      |
|          |                   | the AUTH ENTRY   |                      |
|          |                   | section          |                      |

# KPI 11: Outpatient in last 12 months

- This sub-report displays the count of outpatient authorizations in the past 12 months.
- This shows the outpatient authorization details below.

| Col. No. | Report Field Name | Field            | GC Front End         |
|----------|-------------------|------------------|----------------------|
|          |                   | Description      |                      |
| 1        | Auth ID           | The Auth ID      | Authorization > Auth |
|          |                   | associated with  | Entry Page           |
|          |                   | the              |                      |
|          |                   | authorization    |                      |
| 2        | Auth Type Name    | The Auth Type is | Authorization > Auth |
|          |                   | associated with  | Entry Page           |
|          |                   | the              |                      |
|          |                   | authorization    |                      |
| 3        | Auth Status       | Current Auth     | Authorization > Auth |
|          |                   | Status           | Entry Page           |
|          |                   | associated with  |                      |
|          |                   | the              |                      |
|          |                   | authorization    |                      |

### KPI 12: Pharmacy in last 12 months

- This sub-report displays the count of pharmacy authorizations in the past 12 months.
- This shows the pharmacy authorization details below.

| Col. No. | Report Field Name | Field            | GC Front End         |
|----------|-------------------|------------------|----------------------|
|          |                   | Description      |                      |
| 1        | Auth ID           | The Auth ID      | Authorization > Auth |
|          |                   | associated with  | Entry Page           |
|          |                   | the              |                      |
|          |                   | authorization    |                      |
| 2        | Auth Type Name    | The Auth Type is | Authorization > Auth |
|          |                   | associated with  | Entry Page           |
|          |                   | the              |                      |
|          |                   | authorization    |                      |
| 3        | Auth Status       | Current Auth     | Authorization > Auth |
|          |                   | Status           | Entry Page           |
|          |                   | associated with  |                      |
|          |                   | the              |                      |
|          |                   | authorization    |                      |

### KPI 13: Quality Indicator in last 12 months

- This KPI displays the quality indicators used in authorization on a member.
- This dashboard displays the most recent quality indicators used on a member in the last 12 months.

| Col. No. | Report Field Name         | Field             | GC Front End      |
|----------|---------------------------|-------------------|-------------------|
|          |                           | Description       |                   |
| 1        | Quality Indicator Auth ID | This column shall | Authorization >   |
|          |                           | display           | Quality Indicator |
|          |                           | authorization     |                   |
|          |                           | associated with   |                   |
|          |                           | quality indicator |                   |
| 2        | Quality Indicator Name    | This column shall | Authorization >   |
|          |                           | display the       | Quality Indicator |
|          |                           | quality indicator |                   |
|          |                           | associated with   |                   |
|          |                           | the               |                   |
|          |                           | authorization     |                   |

| 🕶 🖻 Additional Details     |                            |                                       |                                                                                                    |
|----------------------------|----------------------------|---------------------------------------|----------------------------------------------------------------------------------------------------|
| Requested Days             | Approved Days              | Used Days                             | Alternate Auth ID                                                                                                    |
| 2                          | 2                          |                                       |                                                                                                    |
| Actual Discharge Date      | Discharge Type             | Date Requested for Nursing Assessment | Date Performed For Nursing Assessment                                                                                         |
| MM/DD/YYYY                 | Select                     | MM/DD/YYYY                            | MM/DD/YYYY                                                                                                    |
| Provider Notification Type | Provider Notification Date | Member Notification Type              | Member Notification Date                                                                                                    |
| Fax                        | mm/dd/yyyy                 | Fax •                                 | mm/dd/yyyy                                                                                                    |
| Date M11Q Requested        | Date M11Q Received         | Baby Weight                           | Claim Type                                                                                                    |
| MM/DD/YYYY                 | mm/dd/yyyy                 |                                       | Select 🔻                                                                                                    |
| Out of Area Indicator      | Episode                    | Episode Name                          |                                                                                                    |
| Select 🔻                   | Select                     | Select 🗸 🗸                            |                                                                                                    |
| Episode Description        |                            | Transportation Mode                   | QA Indicators Used                                                                                                    |
|                            |                            | Select                                | Surgery on Wrong Patient<br>Surgical Site Infection<br>Unplanned Return to Surgery<br>Wrong Surging Dependence on a Depictory |
|                            |                            |                                       | Wrong Surgical Procedure on a Patient                                                                                         |

### KPI 14: Appeals in last 12 months

- This KPI shows the complaints members have about the service provided or the services that have not been provided in the last 12 months.
- This dashboard displays the count of appeals and details of a member has logged against.

| Col. No. | Report Field Name  | Field<br>Description                                                     | GC Front End                                                                  |
|----------|--------------------|--------------------------------------------------------------------------|-------------------------------------------------------------------------------|
| 1        | Complaint ID       | This column<br>displays a unique<br>ID associated<br>with a<br>complaint | Member summary-><br>complaints-><br>Complaint ID                              |
| 2        | Complaint Type     | This displays the<br>type of<br>complaint the<br>member has<br>raised    | Member summary-><br>complaints-><br>complaint details-><br>Complaint Type     |
| 3        | Complaint Category | This displays<br>complaint<br>category of<br>respective<br>complaint ID. | Member summary-><br>complaints-><br>complaint details-><br>Complaint Category |
| 4        | Complaint Class    | This displays the<br>complaint class<br>of respective<br>complaint       | Member summary-><br>complaints-><br>complaint details-><br>Complaint Class    |

### KPI 15: Grievances in last 12 months

- This KPI shows the complaints members have about the service provided or the services that have not been provided in the last 12 months.
- This dashboard displays the count of grievances and details of a member has logged against.

| Col. No. | Report Field Name  | Field                                                                                         | GC Front End                                                                  |
|----------|--------------------|-----------------------------------------------------------------------------------------------|-------------------------------------------------------------------------------|
|          |                    | Description                                                                                   |                                                                               |
| 1        | Complaint ID       | This column<br>displays a unique<br>ID associated<br>with a<br>complaint<br>This displays the | Member summary-><br>complaints-><br>Complaint ID                              |
| 2        |                    | type of<br>complaint the<br>member has<br>raised                                              | complaints-><br>complaint details-><br>Complaint Type                         |
| 3        | Complaint Category | This displays<br>complaint<br>category of<br>respective<br>complaint ID.                      | Member summary-><br>complaints-><br>complaint details-><br>Complaint Category |
| 4        | Complaint Class    | This displays the<br>complaint class<br>of respective<br>complaint                            | Member summary-><br>complaints-><br>complaint details-><br>Complaint Class    |

### **KPI 16: Active Medication**

- This dashboard shows the list of active medications of the member is prescribed with.
- This also shows if any medication that needs reconciliation on a member.

| Col. No. | Report Field Name               | Field            | GC Front End      |
|----------|---------------------------------|------------------|-------------------|
|          |                                 | Description      |                   |
| 1        | Medication Description          | Active           | Member > Health > |
|          |                                 | medications of a | Medications       |
|          |                                 | member are       |                   |
|          |                                 | prescribed       |                   |
| 2        | Medications Reconciliation Date | Medication       | Member > Health > |
|          |                                 | reconciliation   | Medications       |

|  | date need on a |  |
|--|----------------|--|
|  | member         |  |

# Example:

| HEALTHEDGE<br>BECOME A DIGITAL PAYER                     |                                                                                                    | Patient 360 Summary<br>Last data refresh: 7/7/2023 10:40:09 AM                                                                                                    | ¥ //                                                                                                    |
|----------------------------------------------------------|----------------------------------------------------------------------------------------------------|----------------------------------------------------------------------------------------------------|----------------------------------------------------------------------------------------------------|
|                                                          | Member Name: test req act                                                                                                    |                                                                                                    | Altruista ID: ALT8633                                                                                                    |
| Primary Behavioral<br>Health Condition                   | CDPS Risk Score in last 180 days                                                                                                    | ortunities, Goals and Interventions (OGIs) in last 6 months OGIs Completed Interventi Coming D                                                                                                    | Click to view details Activities in last 1 month                                                                                                    |
| Primary Physical<br>Health Condition<br>Congestive Heart | 158<br>Jan 23 Mar 23 May 23 Jul 23<br>CDPS Conditions in last 3 months<br>Anti-coagulants<br>Depression/Psychosis/Bipolar<br>Seizure disorders                   | Total OGIS<br>8 Task<br>Completed: 2 Pas<br>1 Cuppent 2 0000                                                                                                    | Successful 5                                                                                                    |
|                                                          | ↓ 1 Alerts in last 3 months                                                                                                    | OPRETED     CURRENT     RECO                                                                                                    | 2 Assessments in last one month                                                                                                    |
| Quality<br>Measure                                       | Alert Created On                                                                                                    | Program Start Date End Date                                                                                                    | Script Name Script Run Script Run<br>Start Date End Date Script Statu                                                                                                    |
| No Quality Measure                                       | 6/23/2023 8:05:55 AM<br>6/23/2023 8:06:14 AM                                                                                                    | LT TEST Program 01/01/2015 12/31/2030                                                                                                    | Advance 2/17/2022 2/17/2022<br>Directives v22 1:53:39 AM 1:56:36 AM Completed                                                                                                    |
|                                                          |                                                                                                    | Opioid Dependency 01/01/2018 12/31/2030<br>Program                                                                                                    | UI_Pediatric 10/19/2021 10/19/2021<br>HRA v21_HRA<br>Education_Test 2:31:55 PM 2:34:28 PM                                                                                                    |
|                                                          | 1 Inpatient in last 12 months                                                                                                    | 3 Outpatient in last 12 months                                                                                                    | I         Pharmacy in last 12 months                                                                                                    |
|                                                          | Auth ID         Auth Type<br>Name         Auth<br>Status         Admission Date           0612M9586         InPatient         Open         6/12/2023 12:00:00 AM | Auth ID         Auth Type Name         Auth Status           0405WHNE3         OutPatient-Dental         Open           051172UGN         OutPatient-LT-DE         Open                                                                                                    | Auth ID         Auth Type Name         Auth Status           0629TZ2JN         Pharmacy- Medical Ph         Open                                                                                                    |
|                                                          |                                                                                                    | 0511TL090 OutPatient-Behav Open                                                                                                    |                                                                                                    |
|                                                          | Quality Indicator in last 12 months                                                                                                    | Appeals in last 12 months                                                                                                    | 4 Grievances in last 12 months                                                                                                    |
|                                                          | Quality Indicator Auth ID         Quality Indicator Name           0405WHNE3         Continuity of Care                                                          | Complaint ID         Complaint Type         Category         Co           0605M9QY5         CS Appeal_Test         Authorization D         CS           0605M9WF1         Appeal         Appeal-Demo-LT         Ar           0606TPH05         Appeal         Appeal-Demo-LT         Ar           0922TZGGS         CS Complaint         Authorization D         CS | Complaint ID         Complaint Type         Category           0605M9QY5         CS Appeal_Test         Authorization           0605M9WF1         Appeal         Appeal-Demo-LT           0606TPH05         Appeal         Appeal-Demo-LT           0922TZGGS         CS Complaint         Authorization |
|                                                          | 2 Active Medication                                                                                                    |                                                                                                    |                                                                                                    |
|                                                          | Description         Reconciliation Date           KOMBIGLYZE XR 2.5-1,000 MG TAB         Null           PRAVIGARD PAC TABLETS         6/19/2023 9:56:19          |                                                                                                    |                                                                                                    |
|                                                          |                                                                                                    |                                                                                                    |                                                                                                    |

**Reference links:** 

For tips related to working with Tableau, see the document *Tableau Known Behavior* from the following link. (This will be defined later)